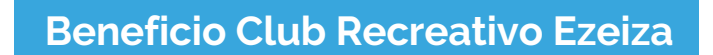

### ¿Cómo generar tu usuario web?

Club Recreativo Ezeiza de los empleados de comercio

- Ingresar al sitio https://beneficios.sec.org.ar/ y hacer click en la opción REGISTRARSE, ubicada sobre el margen superior derecho, o bien ingresar directamente al link: <u>https://beneficios.sec.org.ar/Account/Register</u>
- 2. Completar el formulario.
- 3. Aceptar términos y condiciones
- 4. Hacer click en "CREAR UNA CUENTA"
- 5. Automáticamente se enviará un mail de "Confirmación de cuenta" a la dirección de correo indicada al momento de completar el formulario.
- 6. Deberás hacer click en el link enviado para finalizar con la registración correctamente y activar tu cuenta.

### ¿Cómo ingresar a mi usuario web?

- 1. Ingresar en <u>https://beneficios.sec.org.ar/</u>
- 2. Desde tu computadora, en el margen superior derecho encontrarás los espacios para completar tu número de afiliado y contraseña; y una vez completo deberás hacer click en el botón celeste "INGRESAR".

| ightarrow  ightarrow  ightarro |                                                                         |  |  |  |  |  |  |  |
|----------------------------------------------------------------------------------------------------|-------------------------------------------------------------------------|--|--|--|--|--|--|--|
| NECESITAS AYUDA) consulta beneficica/Peac.org ar - 1800 345-1120                                                                                                    |                                                                         |  |  |  |  |  |  |  |
| SINDICATO EMPLEADOS DE COMERCIO de Capital Federal                                                                                                    | 20000000 XX (N°A/Tiado) -00 Contraseña Ingresar 20040ASTE LA CONTRASEÑO |  |  |  |  |  |  |  |
|                                                                                                    |                                                                         |  |  |  |  |  |  |  |

 Desde tu celular, en el margen superior verás un botón que dice "INGRESAR" con tres líneas. Al hacer click se desplegará el menú para completar con tu número de afiliado y contraseña, y una vez completo, podrás hacer click en el botón celeste "INGRESAR".

### ¿Cómo recuperar mi contraseña?

Si ya generaste tu usuario web pero no recordás tu contraseña, podrás recuperarla siguiendo los pasos detallados a continuación:

- 1. Ingresar en <u>https://beneficios.sec.org.ar/</u>
- 2. Desde tu computadora, hacer click en "¿Olvidaste la contraseña?

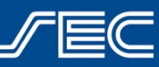

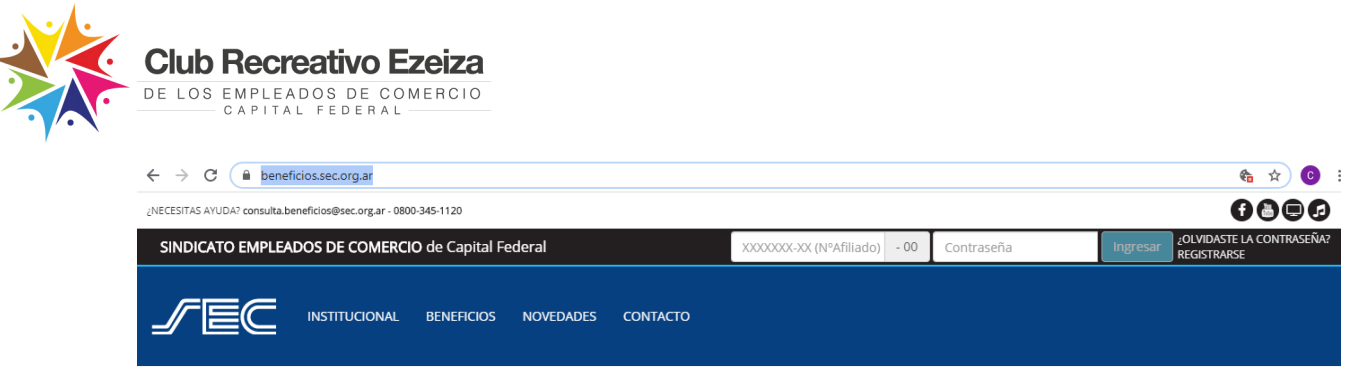

- 3. Desde tu celular, hacer click en el botón "INGRESAR" que tiene 3 líneas blancas. Allí se desplegará el menú y encontrarás el botón "¿Olvidaste la contraseña?"
- 4. Deberás indicar tu número de afiliado y hacer click en "siguiente"
- 5. Se enviará un mail a tu casilla de mail con la cual generaste tu usuario web con un link para que puedas restablecer tu contraseña.

### ¿Cómo solicito el beneficio?

- 1. Ingresar en beneficios.sec.org.ar con tu usuario SEC y contraseña.
- 2. Ingresar al beneficio "Club Recreativo Ezeiza" y clickear en el botón "Solicitar Beneficio".

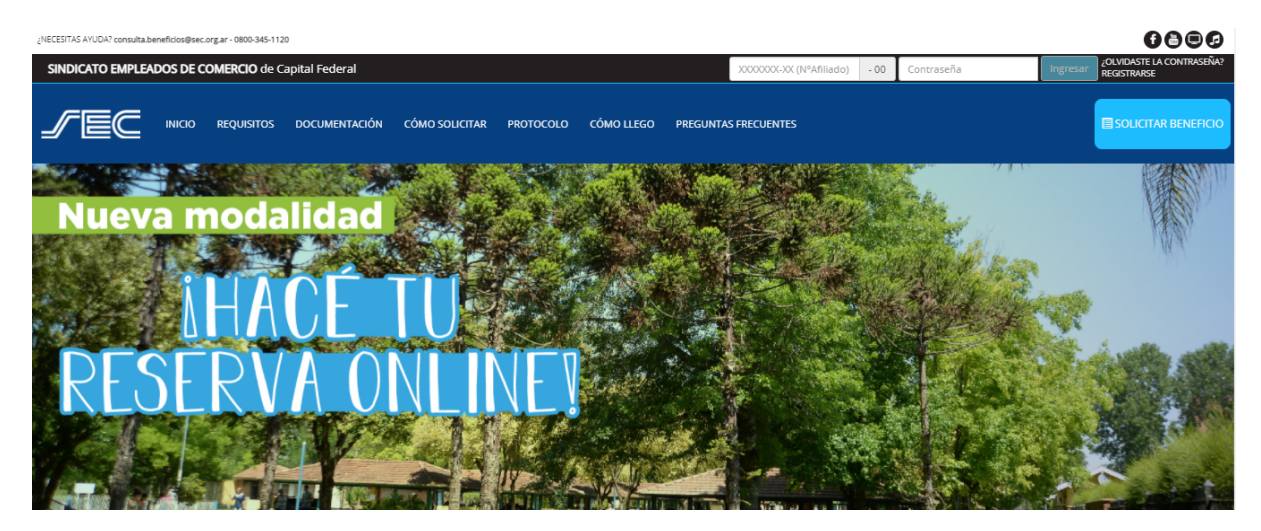

Si estás ingresando desde tu celular, hacé click en el botón azul con tres líneas:

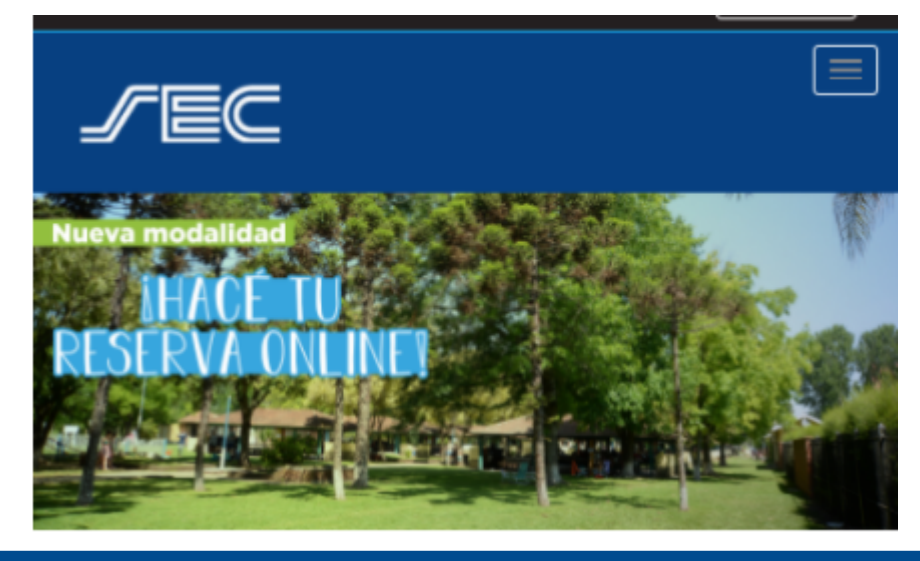

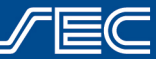

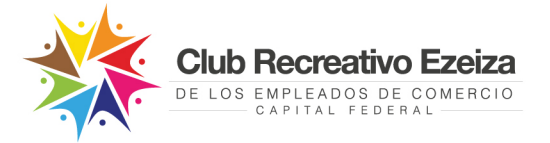

donde se desplegará un menú en el que encontrarás el botón "SOLICITAR BENEFICIO"

| INICIO               |  |
|----------------------|--|
| REQUISITOS           |  |
| DOCUMENTACIÓN        |  |
| CÓMO SOLICITAR       |  |
| PROTOCOLO            |  |
| CÓMO LLEGO           |  |
| PREGUNTAS FRECUENTES |  |
| SOLICITAR BENEFICIO  |  |

3. En caso de cumplir con los requisitos solicitados, el sistema mostrará una pantalla donde podrás seleccionar las personas de tu grupo familiar afiliado que asistirán al club.

## Ingreso de solicitud

|                | Selecc               | ione al/los af | iliado (s bonofic |                           |          |
|----------------|----------------------|----------------|-------------------|---------------------------|----------|
|                |                      |                | mado/s benefic    | iarios                    |          |
| # Nro afiliado | Nombre               | Apellido       | Nro doc/CUIL      | Parentesco/Titular        |          |
| 1              | 05,4100              | \$1%G+J2       | 1000-000          | City option in the second | <b>~</b> |
| 2              | California Different | 4484034        | 21.0270-46.0      | True                      | ~        |

4. Una vez seleccionado los/as beneficiario/a (haciendo click sobre los botones con tilde gris, se pondrán en verde) deberás hacer click en "SIGUIENTE" y se habilitará la pantalla con las fechas disponibles para el próximo fin de semana, de acuerdo con la capacidad permitida (Todos los lunes se habilita el calendario para el fin de semana siguiente).

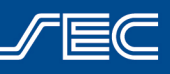

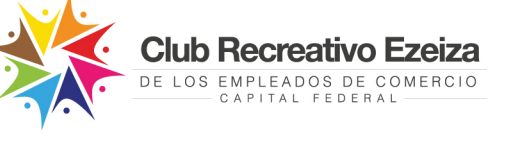

# Ingreso de solicitud

|                     | 2  | Sele | ccio | one  | una      | a fe | echa  | ра     | ra s  | olic | itar  | la r | rese | erva |                    |
|---------------------|----|------|------|------|----------|------|-------|--------|-------|------|-------|------|------|------|--------------------|
|                     |    |      |      |      | <b>S</b> | oli  | citu  | ıd d   | le t  | urr  | IOS   |      |      |      |                    |
| Disponibilidad alta |    |      |      |      |          |      | Dispo | nibili | dad t | aja  |       |      |      |      | Sin disponibilidad |
|                     | 0  | dic  | ,    | / 20 | 20       | ~    |       |        |       | ene  | ro 20 | 21   |      | 0    |                    |
|                     | L  | м    | x    | J    | v        | s    | D     | L      | м     | x    | J     | v    | s    | D    |                    |
|                     |    | 1    |      |      | 4        |      | 6     |        |       |      |       | 1    | 2    |      |                    |
|                     |    |      | 9    | 10   | -11      | 12   | 13    | 4      | 5     | 6    |       | 8    | 9    |      |                    |
|                     | 21 |      |      | 24   | 25       | 28   | 20    |        |       |      | 21    |      |      |      |                    |
|                     |    |      |      |      |          |      |       |        |       |      |       | 29   |      |      |                    |

 Luego, verás los datos de la reserva (cantidad de personas, fecha y datos de los/as afiliados/as seleccionados/as) y deberás aceptar las bases y condiciones.

# Ingreso de solicitud

|                                                     | _                                           |                                     |                                       |           |
|-----------------------------------------------------|---------------------------------------------|-------------------------------------|---------------------------------------|-----------|
|                                                     | Beneficiarios<br>Selección de beneficiarios | <b>Turno</b><br>Selección del turno | Confirmación<br>Envío de la solicitud |           |
|                                                     |                                             | Detalle de la solicitud             |                                       |           |
| Fecha: 19/12/2020                                   |                                             |                                     |                                       |           |
| Beneficio: Parque Ezeiza<br>Cantidad de ingresos: 2 |                                             |                                     |                                       |           |
| 05,4101 02104.01                                    |                                             |                                     |                                       |           |
| NroAfiliado:<br>NroDocumento:                       |                                             |                                     |                                       |           |
| CARD, No. 2010 (CARD) (CARD)                        |                                             |                                     |                                       |           |
| NroAfiliado:<br>NroDocumento:                       |                                             |                                     |                                       |           |
|                                                     | т                                           | érminos y condiciones del beneficio |                                       |           |
| _                                                   |                                             |                                     |                                       |           |
| Atras                                               |                                             |                                     |                                       | Finalizar |
|                                                     |                                             |                                     |                                       |           |
| Sindicato E                                         | impleados de (                              | Comercio   Capit                    | tal Federal                           | JEC       |

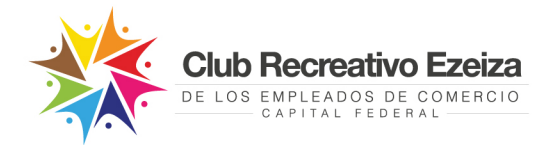

- Al hacer click en "Finalizar", se mostrará una pantalla con la confirmación de la reserva y se enviará un mail a tu correo electrónico con los datos de la misma.
- 7. iListo! El día de tu reserva te solicitaremos presentar el mail de confirmación (no es necesario llevarlo impreso) junto con la declaración jurada que deberás llevar completa y firmada (una por cada persona que ingresa) o bien, encontrarás disponible en el acceso al predio. No se permite el ingreso sin reserva previa.

#### ¿Cómo cancelo una reserva?

- 1. Ingresá con tu usuario SEC y contraseña en https://beneficios.sec.org.ar
- 2. En el menú desplegable encontrarás la opción "TURNOS SOLICITADOS"

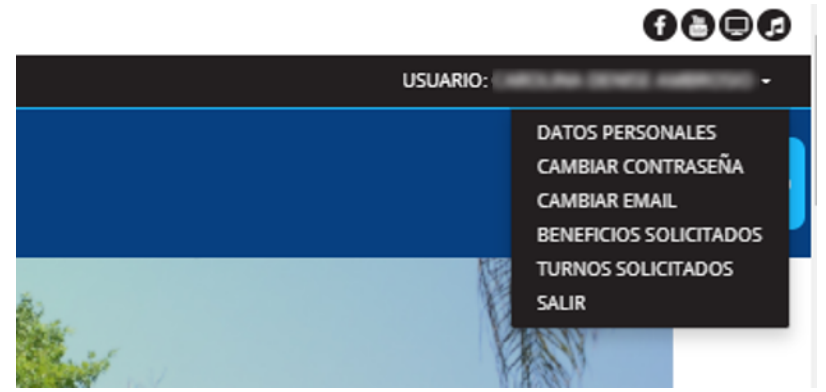

 Dentro de la pantalla de turnos verás los turnos vigentes para todos los beneficios, pudiendo cancelar la reserva para todos o algunos de los visitantes haciendo click en el botón rojo con la x.

| Beneficio                     | Nro Solicitud | Beneficiario                 | Fecha turno      | Estado  |   |
|-------------------------------|---------------|------------------------------|------------------|---------|---|
| EZEIZA - RESERVAS VERANO 2021 |               | Ivone katherine Gonzalez     | 18/12/2020 08:00 | VIGENTE | × |
| EZEIZA - RESERVAS VERANO 2021 |               | Saral Jazmín Zaracho         | 18/12/2020 08:00 | VIGENTE | * |
| EZEIZA - RESERVAS VERANO 2021 |               | hugo cesar zaracho fernandez | 18/12/2020 08:00 | VIGENTE | × |
| EZEIZA - RESERVAS VERANO 2021 |               | Ivone katherine Gonzalez     | 17/12/2020 08:00 | VIGENTE | × |
| EZEIZA - RESERVAS VERANO 2021 |               | Sarai Jazmín Zaracho         | 17/12/2020 08:00 | VIGENTE | × |
| EZEIZA - RESERVAS VERANO 2021 |               | hugo cesar zaracho fernandez | 17/12/2020 08:00 | VIGENTE | × |

Listado de turnos solicitados

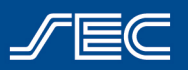